# WELCOME TO BUILT - FOR -BUILDERS & BORROWERS

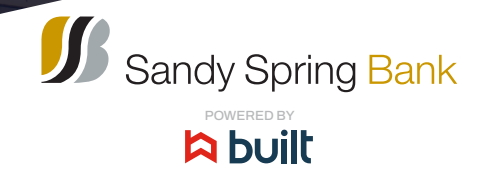

# HOW BUILT WORKS

# Monitor your construction project online in real-time.

Built takes construction administration online-connecting borrowers, builders, inspectors and lenders to expedite funding and provide real-time project visibility. Built enhances the construction draw experience for all parties, with features like:

- Streamlined draw and inspection requests
- Real-time inspection reports
- 📀 Faster funding

Managing draw inspections and disbursement requests has never been easier. Built's cloud-based platform provides a centralized location to efficiently manage all inspection and draw activity-creating transparency for everyone involved.

| =  |      |             |                 |                   |                      |                  |                 |                   |                             |
|----|------|-------------|-----------------|-------------------|----------------------|------------------|-----------------|-------------------|-----------------------------|
| ж  | Los  |             | Lander          | Barrows Name      | Altere               | Total Commitment | Date Residently | Principal Delance | mes.                        |
|    | 140  | 10002902    | TuringLinder    | Consumer Borrower | 2020 Reamonds In -   | \$108,000.00     | 124,000.00      | \$11,305.00       | · Adve                      |
|    | 100  | 1000038475  | TrainingLander  | Constant Borgware | 1000 Post Date Brid. | 5408,000.00      | \$14,000.00     | \$90,000.00       | Active                      |
|    | 190  | 18821       | TwingLenler     | Consumer Borrower | 2010 Remark D        | \$100,000.00     | 00.00           | 81.00             | · Aster                     |
|    | 100  | 580003430   | TwiningSander   | Comment Borower   | ALL ADALS DOAL.      | \$2988,200,00    | 21,000.00       | 91.00             | · Attre                     |
|    | 100  | 680062437   | DaningLander    | Consumer Borrowse | 24.58 Mercelle 5 -   | 5408,000.00      | \$42,000.00     | 51.00             | · Actua                     |
|    | 100  | SROOTPOR    | TrainingLander  | Consumer Borowar  | 125 Gasserwa Par.    | 2008,000.00      | \$96,000.00     | 91.00             | · Adve                      |
|    | 100  | 680002428   | TwiningLander   | Consume Borgwar   | 2951 Tweet Place     | 514535630        | 525,094.00      | 51.04             | · Active                    |
|    | 1981 | SHOOP IS    | TwingLeider     | Consumer Borower  | SET Reshes 2-3       | \$186,754.00     | -016,046.25     | \$25,005.00       | · Adve                      |
|    | 100  | 680003432   | TrainingLander  | Conume Borgwar    | SST IN Mean The-     | \$2,21,000.00    | 0227,048.00     | \$662,612,26      | Active                      |
|    | 30   | 200007577   | TwingLeider     | Consumer Borrower | 10103-1020-0-04-     | \$440,700.00     | 011,048.32      | \$14,968.68       | Adve                        |
|    | 100  | 380008422   | Training Lander | Consume Borowar   | 1033.3540.55mil.5-   | \$1298,000.00    | \$5.00          | \$21,992.00       | <ul> <li>Active</li> </ul>  |
|    | 100  | 580008429   | DuringLenter    | Consumer Borrowse | 1015 North Date (B-  | \$440,700.00     | \$36,000.00     | \$12,632.66       | Actor                       |
|    | 100  | 40009425    | TrainingLender  | Consumer Borower  | REEL THURSDAY        | 2216,800.00      | 100,000.00      | \$1,500.00        | · Albe                      |
|    | 100  | 580067429   | TwiningLander   | Consumer Borrower | ADD. Access Linds-   | 5406,000.00      | \$40,000.00     | 51.00             | Active                      |
| ю. | 100  | \$800023037 | TrainingLander  | Consumer Borrower | 211 Bearlos Dite.    | \$308,200.00     | \$44,500.00     | \$1.00            | <ul> <li>Address</li> </ul> |
| 0  |      |             |                 |                   |                      |                  |                 |                   |                             |
| -  | -    | -           |                 |                   |                      |                  |                 |                   | thorng 1 to 25 -            |

# WHAT YOU GET BY USING BUILT'S PLATFORM

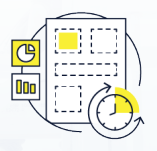

Real-Time Inspection Report

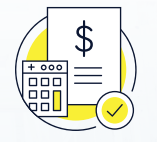

Draw Requests in Just a Few Clicks

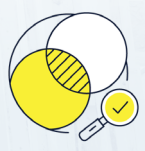

Information Transparency

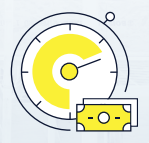

Faster Time to Funding

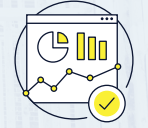

Centralized Access to All Loan Activity

# **Setting Up Your Built Account**

- 1. Sandy Spring will set up your new Built project with all loan, property, and inspection information.
- Once the project setup is complete, you will receive an email prompt to create a password informing you of a new project linked to your username if you already are a user of Built just log on after prompted.
- 3. After creating a password, your Built account setup will be complete.

#### WHAT TO EXPECT

#### Once your Built account is set up, you'll be able to:

| 0 | Projec | ts Projects | Draws Inspections | Reports           |                       |                  |                   |                   |                            |              |
|---|--------|-------------|-------------------|-------------------|-----------------------|------------------|-------------------|-------------------|----------------------------|--------------|
|   |        |             |                   |                   |                       |                  |                   |                   |                            | T Files      |
|   | Loan   |             | Landar            | Burrawar Name     | Address               | Total Commitment | Draw Availability | Principal Balance | Bates                      | Anton        |
|   | 805    | 500009920   | Training Lender   | Consumer Borrower | 2022 Beamon de Fr     | \$100,000.00     | \$26,000.00       | \$11,300.00       | · Active                   | view Secula  |
|   | 85     | 10000038475 | Training Lender   | Consumer Borrower | 2800 Fost Oak Byd     | \$400,000.00     | \$14,000.00       | \$80,000.00       | Active                     | View Details |
|   | 85     | 10001       | Training Lender   | Consumer Borrower | 2019 Deamon de Fr-    | \$500,000.00     | \$3.00            | \$5.00            | Active                     | View Betalls |
|   | 805    | 500009900   | Training Lender   | Consumer Borrower | 4000 Anasaa Circle    | \$365.000.00     | \$5,000.00        | \$5.00            | Active                     | View Breaks  |
|   | 805    | 600002937   | Training Lender   | Consumer Borrower | 285 McManay Dr.N.     | \$400,000.00     | \$61,000.00       | \$1.00            | Active                     | View Details |
|   | 85     | 50000938    | Training Lender   | Consumer Borrower | 635 Graamen Par-      | \$300,000.00     | \$60,000.00       | \$2.00            | <ul> <li>Active</li> </ul> | View Details |
|   | 10     | 60000928    | Training Lender   | Consumer Borrower | 2001 Tweed Place      | \$145,298,20     | \$22,094.00       | \$0.00            | <ul> <li>Active</li> </ul> | View Details |
|   | 101    | 500009188   | Training Lender   | Consumer Borrower | 4007 Beyshore Dr. B   | \$186,764.00     | -556,045.25       | \$20,000.00       | <ul> <li>Active</li> </ul> | View Details |
|   | 805    | 60000922    | Training Lender   | Consumer Borrower | 4207 H Marcar Way     | \$2,121,000.00   | \$227,503.00      | 5663,612.20       | <ul> <li>Active</li> </ul> | View Details |
|   | 805    | 300007577   | Training Lender   | Consumer Borrower | 1819.5.1201.51.58.    | \$443,790.00     | \$51,563.22       | \$34,968.68       | <ul> <li>Active</li> </ul> | View Details |
|   | 805    | 300008922   | Training Lender   | Consumer Borrower | 29 N Main Street, 5   | \$1,200,000.00   | \$3.00            | 622,992.00        | <ul> <li>Active</li> </ul> | View Details |
|   | 85     | 900008558   | Training Lender   | Consumer Borrower | 1375 North State St.  | \$443,790.00     | \$36,000.00       | \$12,532.00       | Active                     | View Details |
|   | 85     | 400009425   | Training Lender   | Consumer Borrower | 4633 E Thrust St. M - | 6216,800.00      | \$30,000.00       | \$3,500.00        | <ul> <li>Active</li> </ul> | View Details |
|   | 805    | 50000929    | Training Lender   | Consumer Borrower | 4000 Artesas Circle.  | \$402,000.00     | \$40,000.00       | \$1.00            | Active                     | View Details |
|   | 105    | 50000028787 | Training Lender   | Consumer Borrower | 2013 Beamon Drive.    | \$302,000.00     | \$46,500.00       | 61.00             | Active                     | View Details |
|   |        |             |                   |                   |                       |                  |                   |                   |                            |              |

Manage and track your projects via a centralized dashboard.

**Request** draws and inspections directly through the Built platform, per your lender's discretion.

Receive **automated notifications** as events occur throughout the life of your loan.

#### COMMON TERMS -

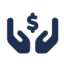

**Released Funds** | Total amount of funds on a project that have been released from inspections

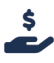

**Available Funds** | The total amount available to draw that has not yet been disbursed but has been released via inspections.

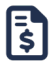

**Balance Remaining** | The total funds remaining on the funding sources. No dependency on inspection progress.

#### **Requesting a Draw**

Complete the following steps to request a draw through Built:

- 1. Log into Built at <u>construction.getbuilt.com</u>.
- To request a draw from within a specific project, click View Details on the relevant project.
- 3. Click Request Draw in the upper right corner of the screen.
- Enter the dollar amount you would like to request for each line item in the budget. You have the option to upload any supporting documents as necessary.
- 5. Request an inspection along with the draw on if necessary and click **E-sign** to authorize the disbursement of funds.
- 6. Click Submit.

| <b>Þ</b> 0 | Proj | ects        | Projects       | Draws       | Inspections       | Reports     |                 |                                            |                   |                    |                       |
|------------|------|-------------|----------------|-------------|-------------------|-------------|-----------------|--------------------------------------------|-------------------|--------------------|-----------------------|
| â          | Ave  | ilable to D | Iraw 31 Pe     | nding Borro | wer Authorization | 3 Pending   | Lender Approval | 33                                         |                   |                    | T Filters             |
| *          |      | Туре        | Lender         | Lo          | an                | Subdivision | Lot             | Property                                   | Balance Remaining | Availab            | Requested             |
| *          |      | RES         | Training Lende | r 10        | 001               |             | -               | 2019 Beamon Dr. Franklin, TN 37064         | \$500,000.00      |                    | Itemize Draw Amount > |
|            |      | RES         | Training Lende | r 50        | 0003930           |             | -               | 4000 Artessa Circle, Franklin, TN 37067    | \$360,000.00      | \$9,000.0          | Itemize Draw Amount > |
|            |      | RES         | Training Lende | r 50        | 0003938           |             | -               | 635 Grassmere Park. Nashville, TN 37211    | \$300,000.00      | \$60,000.0         | Itemize Draw Amount > |
|            |      | RES         | Training Lende | r 40        | 0009425           |             | 1               | 4633 E Thrust St. Moses Lake, WA 98837     | \$213,300.00      | \$30,000.C         | Itemize Draw Amount > |
|            |      | RES         | Training Lende | r 50        | 000028767         |             | -               | 2019 Beamon Drive, Franklin, TN 37064      | \$300,000.00      | \$46,500.0         | Itemize Draw Amount > |
|            |      | RES         | Training Lende | r 40        | 0001171           |             | -               | 1283 Tumbury Lane, North Wales, PA 19454   | \$777,140.17      | \$565,749.1        | Itemize Draw Amount > |
|            |      | RES         | Training Lende | r 60        | 0003876           |             | -               | 767 McMurray Drive. Nashville. TN 37211    | \$391,000.00      | \$73,600.0         | Itemize Draw Amount > |
|            |      | RES         | Training Lende | r 30        | 0002121           |             | -               | 2019 Beamon Drive, Franklin, TN 37064      | \$400,000.00      | \$60,000.C         | Itemize Draw Amount > |
|            |      | RES         | Training Lende | r 60        | 0002938           |             | -               | 370 King St W. Toronto, ON MSV 1J9         | \$360,000.00      | \$33,120.0         | 33,120.00 !≣          |
|            |      | RES         | Training Lende | r 50        | 0003981           |             | -               | 2801 Tweed Place, Thompsons Station, TN 3: | \$369,012.74      | \$60,000.C         | Itemize Draw Amount > |
| 0<br>11    | 25   | × 1         | xer page       |             |                   |             |                 |                                            |                   | Showing 1 to 25 of | 31 < 1 ∨ →            |

| 1  |                                   |                            |                     |                 |           |                     |                                   |              |  |
|----|-----------------------------------|----------------------------|---------------------|-----------------|-----------|---------------------|-----------------------------------|--------------|--|
| *  | Budget Summary                    |                            |                     |                 |           | - Hide Summary      | Request Draw                      |              |  |
| •  | Project Cost<br>\$400,000.00      |                            | Cost Breakdown      | Original Amount | Funded to | Date                | Request Inspectio                 | n            |  |
|    | Loan Amount                       | \$400,000                  | AIA Contracts       | \$0.00          | \$0.00    |                     | Active                            |              |  |
|    | Equity Arrivant                   | <u>a</u> u 1               | Hard Costs          | \$400.000.00    | \$140,000 | 00                  |                                   |              |  |
|    | Benefician Read                   |                            | Soft Costs          | \$0.00          | \$0.00    |                     | Loan Punded                       | 33%          |  |
|    | \$260,000.00                      |                            | Land Costs          | \$0.00          | \$0.00    |                     | Construction Progress Funded      | 35%          |  |
|    | Available to Draw                 | \$58,000.                  | 20 Closing Costs    | \$0.00          | \$0.00    |                     | Construction Progress             | 50%          |  |
|    | Funded to Date                    | \$140,000.0                | 30 Reserve          | \$9.00          | \$0.00    |                     | Scheduled Inspections             |              |  |
|    |                                   |                            | Fees                | \$9.00          | \$0.00    |                     | Inspection will occur as requeste | d            |  |
|    |                                   |                            |                     |                 |           |                     | Itemized Draws                    | Yes          |  |
|    | Budget Inspection Sheet Fu        | nding Sources              |                     |                 |           | ▼ Options ~         | Auto-draw                         | No           |  |
| 0  | Type Item                         | Current Amount Draw Funder | I to Date Remaining | ; to Fund       | Available | Pending Draw Amount | Next Inspection                   | Jun 12, 2023 |  |
| ** | HMD Cleaning/Grading/Permits/Inst | \$20,000.00 \$20           | 000.00              | \$0.00          | \$0.00    | \$0.00              | > Account                         |              |  |
| 0  | HARD Site Excavation              | \$20,000.00 \$20           | 00.000              | \$0.00          | \$0.00    | \$0.00              |                                   |              |  |
| 0  | HARD Footings/Foundation/Slab     | \$20,000.00 \$20           | 000.00              | \$0.00          | \$0.00    | \$0.00              | > satance sheet                   |              |  |
| -  |                                   |                            |                     |                 |           |                     | > Project Einansiale              |              |  |

#### Reports

To review comprehensive reporting of your projects in Built both current and historical, select the Reports tab. From here, you will have access to and the ability to download three reports: Draw History, Inspection History and Portfolio Report.

|     | dary inspectio | History Portfolio I | Report |                                          |             |                |                |             | da Export      | T Fillers |
|-----|----------------|---------------------|--------|------------------------------------------|-------------|----------------|----------------|-------------|----------------|-----------|
|     |                | Subdivision         | Lot    | Address                                  | Barrowar    | Requested By   | Requested Date | Draw Status | Updated        |           |
| RED | 840-840-2      |                     |        | 672 Grassmere Park, Nashville, 78 37211  | TL Bortower | Teell Burrower | Jun 2, 2023    | Pending     | June 2, 2223   |           |
| 805 | 843 843 2      |                     |        | 677 Grassmere Park, Nashville, TN 37211  | TL Borrower | Teell Bonower  | Mey 9, 2023    | Approved    | May 23, 2923   |           |
| RED | 842-8422       |                     |        | 677 Gasserbere Park, Nashville, 7N 37211 | TL Borower  | Teell Burrower | Apr 19, 2023   | Approved    | April 21, 2023 |           |
| 805 | 843 840 2      |                     |        | 677 Grassmers Park, Nashville, 7N 37211  | TL Borrower | Teell Borrower | Apr 19, 2023   | Declined    | April 19, 2023 |           |
| RES | 842-8422       |                     |        | 677 Oceanment Park, Nashville, 7N 37211  | TL Borower  | Teell Bonover  | Apr 19, 2023   | Declined    | April 19, 2023 |           |
| 805 | 843-840-2      |                     |        | 677 Grassmere Park, Nashville, TN 37211  | TL Borower  | Teell Bonower  | Apr 19, 2023   | Approved    | April 19, 2023 |           |
| RES | 540-640-2      |                     |        | 677 Grassmere Park, Nashville, 78 37211  | TL Borrower | Teell Bunower  | Apr 19, 2023   | Declined    | April 19, 2023 |           |
| 865 | 843-840-2      |                     |        | 677 Grassmens Park, Nashville, TN 37211  | TL Borrower | Teell Borrower | Apr 19, 2023   | Declined    | April 19, 2023 |           |
| AES | 843-840-1      | TL Subdivision      | 1      | 222 Grassmere Park Nestville, 78 37064   | TL Borower  | Teell Bunower  | Apr 17, 2023   | Approved    | April 18, 2023 |           |
| 405 | 843-840-1      | TL Subdivision      | 1      | 777 Grassmens Park, Nashville, TN 37064  | TL Bortower | Teell Borrower | Apr 14, 2023   | Declined    | April 14, 2023 |           |

#### **Draw Approvals**

Sandy Spring will follow their review process and disburse funds in the timeframe based on their process.

# **Notification of Disbursed Funds**

When a draw request has been funded, you will receive an email confirming that funds have been disbursed. You may log in at any time and check on your project.